# WINDOWS SERVER

QUOTAS INCONDITIONNEL/ CONDITIONNEL

## Windows Server

Margaux TANET CPI

2024-2025

#### Introduction :

Il sera vu dans ce document la création de modèles de quota, la création de quota appliquer sur des dossiers différents et la mise en place d'alertes signalées dans le journal d'évènement en cas de dépassement de taille de dossier. Un quota inconditionnel empêche les utilisateurs d'enregistrer des fichiers une fois la limite d'espace atteinte et génère des notifications lorsque le volume de données atteint chaque seuil configuré. Un quota conditionnel n'applique pas la limite de quota, mais génère toutes les notifications configurées.

Pré requis : Installation de FSRM

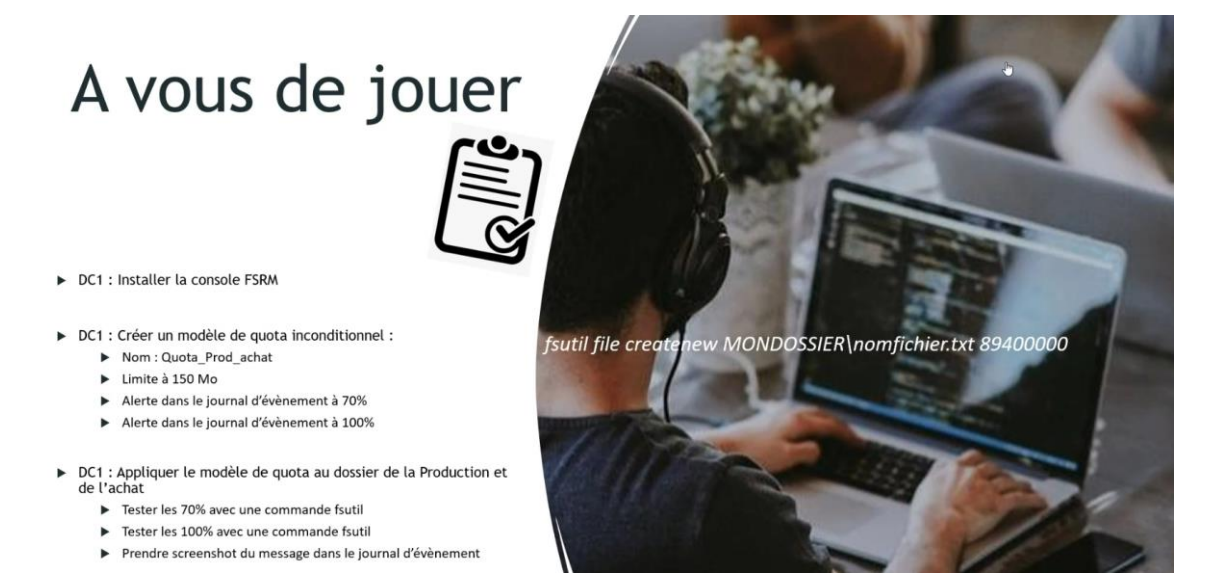

Une fois l'installation de FSRM (gestionnaire de ressources du serveur de fichiers) effectuée, se rendre dans le « gestionnaire de ressources du serveur de fichiers » dans les « outils d'administration » :

| ₩   🖓 🔤 =                                |                   | Gérer                       | Gérer                    | Outils d'administration |                     | _      |     |
|------------------------------------------|-------------------|-----------------------------|--------------------------|-------------------------|---------------------|--------|-----|
| Fichier Accueil Partage                  | Affichage         | Outils de raccourci         | Outils d'application     |                         |                     |        | ~ 🕐 |
| ← → · ↑ 🖄 > Pannea                       | au de configurati | ion > Système et sécuri     | té → Outils d'administra | ation                   | ٽ ×                 |        | م   |
| Accès anida                              | lom               |                             | ^                        | Modifié le              | Туре                | Taille | ^   |
| Acces rapide                             | Terminal Serv     | ices                        |                          | 08/05/2021 10:20        | Dossier de fichiers |        |     |
| Bureau 🛪                                 | Nalyseur de       | performances                |                          | 08/05/2021 10:14        | Raccourci           | 2 Ko   |     |
| 🕂 Téléchargements 🖈                      | Centre d'adm      | inistration Active Directo  | ory                      | 08/05/2021 10:15        | Raccourci           | 2 Ko   |     |
| 🔮 Documents 🛛 🖈                          | Configuration     | n du système                |                          | 08/05/2021 10:14        | Raccourci           | 2 Ko   |     |
| 📰 Images 🛛 🖈                             | 🛓 Défragmente     | r et optimiser les lecteurs |                          | 08/05/2021 10:14        | Raccourci           | 2 Ko   |     |
| 🏪 Disque local (C:)                      | Diagnostic de     | e mémoire Windows           |                          | 08/05/2021 10:15        | Raccourci           | 2 Ko   |     |
| System32                                 | 🗂 DNS             |                             |                          | 08/05/2021 10:15        | Raccourci           | 2 Ko   |     |
|                                          | 🛐 Domaines et a   | approbations Active Dire    | ctory                    | 08/05/2021 10:16        | Raccourci           | 2 Ko   |     |
| Ce PC                                    | 🚏 Éditeur du Re   | gistre                      |                          | 08/05/2021 10:14        | Raccourci           | 2 Ko   |     |
| 🖆 Lecteur de DVD (D:) S                  | F Gestion de l'o  | ordinateur                  |                          | 08/05/2021 10:14        | Raccourci           | 2 Ko   |     |
|                                          | 🔏 Gestion des st  | tratégies de groupe         |                          | 08/05/2021 10:15        | Raccourci           | 2 Ko   |     |
| 💣 Réseau 👔                               | 👌 Gestionnaire    | de ressources du serveur    | de fichiers              | 08/05/2021 10:15        | Raccourci           | 2 Ko   |     |
|                                          | 🚡 Gestionnaire    | de serveur                  |                          | 08/05/2021 10:15        | Raccourci           | 2 Ko   |     |
|                                          | 👰 Informations    | système                     |                          | 08/05/2021 10:15        | Raccourci           | 2 Ko   |     |
|                                          | 🚴 Initiateur iSCS | 51                          |                          | 08/05/2021 10:14        | Raccourci           | 2 Ko   |     |
| i i i i i i i i i i i i i i i i i i i    | ҧ Lecteur de réd  | cupération                  |                          | 08/05/2021 10:14        | Raccourci           | 2 Ko   |     |
|                                          | 😵 Modification    | ADSI                        |                          | 08/05/2021 10:15        | Raccourci           | 2 Ko   |     |
| 6                                        | 🔁 Module Activ    | e Directory pour Window     | vs PowerShell            | 08/05/2021 10:15        | Raccourci           | 2 Ko   |     |
| 6                                        | 🔊 Moniteur de r   | ressources                  |                          | 08/05/2021 10:14        | Raccourci           | 2 Ko   |     |
|                                          | 🔚 Nettoyage de    | disque                      |                          | 08/05/2021 10:14        | Raccourci           | 2 Ko   |     |
| li li li li li li li li li li li li li l | 🚦 Observateur o   | d'événements                |                          | 08/05/2021 10:14        | Raccourci           | 2 Ko   | ~   |

#### I- Création d'un modèle de quota inconditionnel

Se rendre dans « Gestion de quota » puis dans « Modèles de quotas » :

| a Gestionnaire de ressources du serveur                           | Modèle de quota /                           | Limite  | Type de quota Description | Actions                    |
|-------------------------------------------------------------------|---------------------------------------------|---------|---------------------------|----------------------------|
| v 🍠 Gestion de quota                                              | Analyser l'utilisation de volume de 200 Go  | 200 Go  | Conditionnel              | Modéles de quotas          |
| Modèles de quotas                                                 | Analyser l'utilisation de volume de 10 To   | 10,0 To | Conditionnel              | S Créer un modèle de quota |
| > Cestion du filtrage de fichiers                                 | Analyser l'utilisation de volume de 3 To    | 3,00 To | Conditionnel              | 3 Actualiser               |
| Gestion des rapports de stockage                                  | Analyser l'utilisation de volume de 5 To    | 5,00 Te | Conditionnel              | Affichage 🕨                |
| Sea Gestion de la classification<br>Taches de gestion de fichiers | Analyser un partage de 500 Mo               | 500 Mo  | Conditionnel              | Aide                       |
|                                                                   | Limite de 10 Go                             | 10,0 Ge | Inconditionnel            | -                          |
|                                                                   | Limite de 100 Mo                            | 100 Mo  | Inconditionnel            |                            |
|                                                                   | Limite de 2 Go                              | 2,00 Ge | Inconditionnel            | 1                          |
|                                                                   | Limite de 200 Mo avec extension de 50 Mo    | 200 Me  | Inconditionnel            | 1                          |
|                                                                   | Limite de 200 Mo pour les rapports d'utilis | 200 Mo  | Inconditionnel            | 1                          |
|                                                                   | Limite de 5 Go                              | 5,00 Ge | Inconditionnel            | 1                          |
|                                                                   | Limite étendue de 250 Mo                    | 250 Mo  | Inconditionnel            | 1                          |
|                                                                   |                                             |         |                           | 1                          |
|                                                                   |                                             |         |                           |                            |

Faire un clic droit sur un quota déjà existant ou clic droit sur la console puis se rendre dans « modifier les propriétés du modèle » :

| Gestionnaire de ressources du serveur o                                                                                                    | fe fichiers                                                                                                    |                                                                                        |                                                                                                    | - 0 ×                                                                                                    |
|----------------------------------------------------------------------------------------------------|----------------------------------------------------------------------------------------------------|----------------------------------------------------------------------------------------|----------------------------------------------------------------------------------------------------|----------------------------------------------------------------------------------------------------|
|                                                                                                    |                                                                                                    |                                                                                        |                                                                                                    |                                                                                                    |
| Gestionnaire de ressources du serveur     Gestion de quota     Gestion de quota     Gestion de la contai     Medeles de quotai     Gestion des rapports de stockage     Gestion de la classification     Tiches de gestion de fichiers | Modèlie de quets       Analyse l'utilisation de volume de 200 Go       Analyse l'utilisation de volume de 200 Go       Analyse l'utilisation de volume de 3 To       Analyse l'utilisation de volume de 5 To       Analyse l'utilisation de volume de 5 To       Analyse l'utilisation de volume de 5 To       Analyse l'utilisation de volume de 5 To       Analyse l'utilisation de volume de 5 To       Analyse l'utilisation de volume de 5 To       Limite de 10 Go       Limite de 200 Mo avei       Limite de 200 Mo pou       Limite de 5 Go       Limite de 5 Go       Limite étendue de 250 | Limite     200 Ge     30,0 Te     3,00 Te     500 Mo     10,0 Ge     100 Mo     modele | Type de quota         Description           Conditionnel         Conditionnel           Conditionnel         Conditionnel           Conditionnel         Inconditionnel           Inconditionnel         Inconditionnel           Inconditionnel         Inconditionnel           Inconditionnel         Inconditionnel           Inconditionnel         Inconditionnel           Inconditionnel         Inconditionnel | Actions       Modéles de quotas <ul> <li>Crier un modéle de quota</li> <li>Actualiser</li> <li>Adfichage</li> <li>Alide</li> <li>Modéles de quotas sélectionnés</li> <li>Créer un quota à partir d'un modél<br/>Modéler les propriétés du modèle</li> <li>Supprimer</li> <li>Aide</li> <li>Aide</li> </ul> |

- 1. Remplir un nom pour le modèle de quota (ici quota\_prod\_achat)
- 2. Choisir la limite d'espace à appliquer sur les différents dossiers (ici 150 Mo)
- Choisir le mode de quota à appliquer : ici quota inconditionnel <u>Quota inconditionnel :</u> bloque l'usage de dossier et la limite ne pourra pas être dépassée

Puis mettre une alerte dans le journal d'évènement à 70% et 100%.

|                                                                                                    | ore poor crime                                              |                                                                               |                                          |                      |   |
|----------------------------------------------------------------------------------------------------|-------------------------------------------------------------|-------------------------------------------------------------------------------|------------------------------------------|----------------------|---|
| opier les propriétés du modèle                                                                                                    | e de quota (facul                                           | tatf) :                                                                       |                                          |                      |   |
| uota_prod_achat                                                                                                    |                                                             |                                                                               | ~                                        | Copier               |   |
| Paramètres                                                                                                    |                                                             |                                                                               |                                          |                      |   |
| Nom du modèle :                                                                                                    |                                                             |                                                                               |                                          |                      |   |
| Quota_Prod_Achat                                                                                                    |                                                             |                                                                               |                                          |                      |   |
| Description (facultatif)                                                                                                    |                                                             |                                                                               | _                                        |                      |   |
|                                                                                                    |                                                             |                                                                               | -                                        |                      |   |
|                                                                                                    |                                                             |                                                                               |                                          |                      |   |
| Limite d'espace                                                                                                    |                                                             |                                                                               |                                          |                      |   |
| Links                                                                                                    |                                                             |                                                                               |                                          |                      |   |
| 450                                                                                                    |                                                             |                                                                               |                                          |                      |   |
| 150 MO                                                                                                    | ~                                                           |                                                                               |                                          |                      |   |
|                                                                                                    |                                                             |                                                                               |                                          |                      |   |
| Quota inconditionnel : e                                                                                                    | moècher les utile                                           | uateurs de dénasser la                                                        | Imite                                    |                      |   |
| Quota inconditionnel : e                                                                                                    | mpêcher les utili                                           | sateurs de dépasser la                                                        | limte                                    |                      |   |
| Quota inconditionnel : e     Quota conditionnel : aut                                                                                         | mpêcher les utilis<br>ioriser les utilisate                 | ateurs de dépasser la<br>eurs à dépasser la limite                            | limite<br>e (utilisé pour l              | 'analyse)            |   |
| Quota inconditionnel : e     Quota conditionnel : aut                                                                                         | mpêcher les utilisate                                       | sateurs de dépasser la<br>eurs à dépasser la limite                           | limite<br>e (utilisé pour l              | 'analyse)            |   |
| Quota inconditionnel : e     Quota conditionnel : aut     Seuls de notification                                                               | mpêcher les utilisate                                       | ateurs de dépasser la<br>eurs à dépasser la limite                            | limite<br>e (utilisé pour l'             | 'analyse)            |   |
| Quota inconditionnel : e     Quota conditionnel : aut     Seulls de notification     Seull                                                    | mpêcher les utilisate<br>loriser les utilisate<br>Adresse d | ateurs de dépasser la<br>eurs à dépasser la limit<br>Journal des événem       | limite<br>e (utilisé pour l'<br>ents Com | 'analyse)<br>mande F | F |
| Quota inconditionnel : e     Quota conditionnel : au     Seulls de notification     Seull     Avertissement (70 %)                            | mpêcher les utilisate<br>koriser les utilisate<br>Adresse d | ateurs de dépasser la<br>surs à dépasser la limit<br>Journal des événem       | limite<br>e (utilisé pour l'<br>ents Com | 'analyse)<br>mande F |   |
| Quota inconditionnel : eu     Quota conditionnel : aut     Seuls de notification     Seul     Avertissement (70 %)     Avertissement (100 %)  | Adresse d                                                   | ateurs de dépasser la<br>surs à dépasser la limit<br>Journal des événem       | limite<br>e (utilisé pour l'<br>ents Com | 'analyse)<br>mande F |   |
| Quota inconditionnel : eu     Quota conditionnel : au     Seulls de notification     Seull     Avettissement (70 %)     Avertissement (100 %) | Adresse d                                                   | ateurs de dépasser la limit<br>surs à dépasser la limit<br>Journal des événem | limite<br>e (utilisé pour l'<br>ents Com | 'analyse)<br>mande F |   |
| Quota inconditionnel : eu     Quota conditionnel : au     Seuils de notification     Seuil     Avertissement (70 %)     Avertissement (100 %) | mpêcher les utilisate<br>loriser les utilisate<br>Adresse d | uteurs de dépasser la limit<br>surs à dépasser la limit<br>Journal des événem | Imite<br>e (utilisé pour l'<br>ents Com  | 'analyse)<br>mande F |   |

Le seuil à 70% n'est pas préalablement proposé. Pour le créer, il faut se rendre dans l'onglet « Journal des événements » et cocher la case « Envoyer un avertissement au journal des événements » :

| Ajouter un seuil                                                                                                    | $\times$ |  |  |  |  |  |
|----------------------------------------------------------------------------------------------------|----------|--|--|--|--|--|
| Générer des notifications lorsque l'utilisation atteint (%) :                                                                                                    |          |  |  |  |  |  |
| Message électronique Journal des événements Commande Rapports                                                                                                    |          |  |  |  |  |  |
| Envoyer un avertissement au journal des événements                                                                                                    |          |  |  |  |  |  |
| Message d'avertissement                                                                                                    |          |  |  |  |  |  |
| Entrez le texte à utiliser pour l'entrée de journal.                                                                                                    |          |  |  |  |  |  |
| Pour identifier le quota, la limite, l'utilisation ou d'autres informations relatives au seuil<br>actuel, vous pouvez utiliser Insérer une variable afin d'insérer une variable dans<br>votre texte.                                                                                   |          |  |  |  |  |  |
| Entrée du journal :                                                                                                    |          |  |  |  |  |  |
| L'utilisateur [Source lo Owner] a dépassé le seuil de quota de<br>[Quota Threshold] % dans [Quota Path] sur le serveur [Server]. La<br>limite de quota est de [Quota Limit MB] Mo alors que [Quota Used<br>MB] Mo sont actuellement utilisés ([Quota Used Percent] % de la<br>limite). |          |  |  |  |  |  |
| Sélectionnez la variable à insérer :                                                                                                    |          |  |  |  |  |  |
| [Admin Email] ~ Insérer une variable                                                                                                    |          |  |  |  |  |  |
| Insère les adresses de messagerie des administrateurs qui reçoivent le<br>courrier électronique.                                                                                                    |          |  |  |  |  |  |

La création du modèle quota est visible maintenant :

| Gestionnaire de ressources du serveur de Fichier Action Affichage ?                                                                                                    | e fichiers                                                                                                    |                                                                                                    |                                                                                                    | - 0 ×                                                                                                    |
|----------------------------------------------------------------------------------------------------|----------------------------------------------------------------------------------------------------|----------------------------------------------------------------------------------------------------|----------------------------------------------------------------------------------------------------|----------------------------------------------------------------------------------------------------|
| Gestionnaire de ressources du serveur<br>Gestion de quota<br>Quotas<br>Modéles de quotas<br>Section du filtrage de fichiers<br>Gestion de rapports de stockage<br>Gestion de la classification<br>Tâches de gestion de fichiers | Modèle de quota     Analyser l'utilisation de volume de 200 Go     Analyser l'utilisation de volume de 10 To     Analyser l'utilisation de volume de 3 To     Analyser l'utilisation de volume de 5 To     Analyser un partage de 500 Mo     Limite de 10 Go     Limite de 100 Mo     Limite de 200 Mo pour les rapports d'utilisateurs     Limite de 5 Go     Limite étendue de 250 Mo     Quota_Prod_Achat | <ul> <li>Limite</li> <li>200 Go</li> <li>10,0 To</li> <li>3,00 To</li> <li>5,00 To</li> <li>500 Mo</li> <li>10,0 Go</li> <li>100 Mo</li> <li>200 Mo</li> <li>200 Mo</li> <li>5,00 Go</li> <li>250 Mo</li> <li>150 Mo</li> </ul> | Type de quota         Description           Conditionnel         Conditionnel           Conditionnel         Conditionnel           Conditionnel         Inconditionnel           Inconditionnel         Inconditionnel           Inconditionnel         Inconditionnel           Inconditionnel         Inconditionnel           Inconditionnel         Inconditionnel           Inconditionnel         Inconditionnel           Inconditionnel         Inconditionnel           Inconditionnel         Inconditionnel | Actions       Modèles de quotas <ul> <li>Créer un modèle de quota</li> <li>Actualiser</li> <li>Affichage</li> <li>Affichage</li> <li>I Aide</li> <li>I Aide</li> <lii aide<="" li="">         &lt;</lii></ul> |

#### II- Création du quota (inconditionnel)

Une fois la mise en place du modèle faite, se rendre dans l'onglet « quotas » puis cliquer sur créer un quota :

| Gestionnaire de la la la la la la la la la la la la la | ressources du serveur | Filtre Affic | cher tout : 0 éléments |
|--------------------------------------------------------|-----------------------|--------------|------------------------|
| <ul> <li>Gestion de a</li> </ul>                       | uota                  | Che          | min d'accès du quota   |
| Quotas<br>Modèle                                       | Créer un quota        |              |                        |
| > 🎦 Gestion du                                         | Actualiser            |              |                        |
| Gestion des<br>Gestion des                             | Affichage             | >            |                        |
| 👸 Tâches de g                                          | Aide                  |              |                        |
|                                                        |                       |              |                        |

On positionne notre quota vers le répertoire souhaité et on sélectionne le modèle de quota créé précédemment (quota\_prod\_achat).

| Chemin       | d'accès du quota :                                                                                                    |            |
|--------------|----------------------------------------------------------------------------------------------------|------------|
| C:\Part      | age\Partage-Achat                                                                                                    | Parcourir. |
| Crée         | er un quota sur le chemin d'accès                                                                                                    |            |
| Proprie      | liquer automatiquement le modèle et créer des quotas su<br>s-dossiers existants et nouveaux<br>étés de quota                                                                                                    | rles       |
| Vous proprie | pouvez utiliser les propriétés d'un modèle de quota ou dé<br>étés de quota personnalisées.<br>ent voulez-vous configurer les propriétés de quota ?                                                                         | finir des  |
|              | Dériver les propriétés de ce modèle de quota (recomma                                                                                                    | ndé) :     |
|              | Quota_Prod_Achat                                                                                                    | ~          |
| 0            | Définir des propriétés de quota personnalisées<br>Propriétés personnalisées                                                                                                    |            |
| Re           | ésumé des propriétés de quota :                                                                                                    |            |
| 6            | <ul> <li>Quota : C:\Partage\Partage-Achat</li> <li>Modèle source : Quota_Prod_Achat</li> <li>Limite : 150 Mo (Inconditionnel)</li> <li>→ Notification : 3</li> <li>Avertissement (70 %) : Journal des événement</li> </ul> | ts v       |
| <            |                                                                                                    | >          |

Il faut faire la même chose pour le dossier Production. Les quotas créés apparaissent ensuite dans la liste :

| Gestionnaire de ressources du serveur d<br>Fichier Action Affichage ?                                                                   | de fichiers                      |                      |                |                                      |             |                         | _                                 | ٥ | × |
|----------------------------------------------------------------------------------------------------|----------------------------------|----------------------|----------------|--------------------------------------|-------------|-------------------------|-----------------------------------|---|---|
| ← 🔶 📩 💽 🚺 🗊<br>े Gestionnaire de ressources du serveur                                                                                  | Fitre Afficher tout : 2 éléments |                      |                |                                      |             |                         | Actions                           |   |   |
| <ul> <li>Gestion de quota</li> <li>Quotas</li> <li>Modèles de quotas</li> </ul>                                                         | Chemin d'accès du quota          | % utilisé Limite     | Type de quota  | Modèle source                        | / Modèle co | rrespondant Description | Quotas<br>🍓 Créer un quota        |   | • |
| Sestion du filtrage de fichiers     Gestion des rapports de stockage     Gestion de la classification     Tâches de gestion de fichiers | C:\Partage\Partage-Achat         | 0% 150 M<br>0% 150 M | Inconditionnel | Quota_Prod_Achat<br>Quota_Prod_Achat | Oui<br>Oui  |                         | Actualiser     Affichage     Aide |   | • |
|                                                                                                    |                                  |                      |                |                                      |             |                         |                                   |   |   |

#### III- Test avec la commande fsutil

La commande a été réalisée afin de créer un dossier d'une certaine taille pour provoquer une alerte dans l'observateur d'évènement et voir si le quota fonctionne bien. Le fichier a bien été créé :

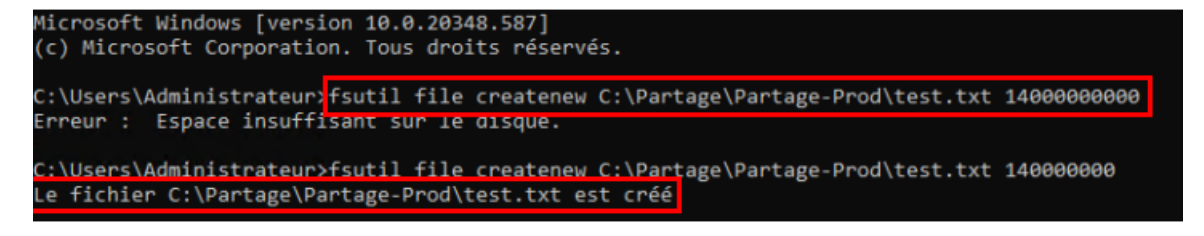

Dans l'observateur d'évènement, le message indiquant le dépassement de quota est indiqué :

| Niveau         Date et heure           ▲ Avertissement         11/12/2024 12:           ▲ Avertissement         11/12/2024 12:           ● Erreur         11/12/2024 12:           ● Erreur         11/12/2024 12:           ● Information         11/12/2024 12:           ● Information         11/12/2024 12:           ● Information         11/12/2024 12: | Source           2:51:28         SRMSVC           2:51:06         SRMSVC           2:51:06         SRMSVC | ID de l'év<br>12325<br>12325<br>12303 | Catégorie<br>Aucun<br>Aucun |
|----------------------------------------------------------------------------------------------------|----------------------------------------------------------------------------------------------------|---------------------------------------|-----------------------------|
| ▲ Avertissement         11/12/2024 12:           ▲ Avertissement         11/12/2024 12:           ● Erreur         11/12/2024 12:           ● Erreur         11/12/2024 12:           ● Information         11/12/2024 12:           ● Information         11/12/2024 12:                                                                                       | 2:51:28 SRMSVC<br>2:51:06 SRMSVC<br>2:51:06 SRMSVC                                                        | 12325<br>12325<br>12303               | Aucun                       |
| Avertissement         11/12/2024 12:           Erreur         11/12/2024 12:           Erreur         11/12/2024 12:           Information         11/12/2024 12:           Information         11/12/2024 12:                                                                                                    | 2:51:06 SRMSVC<br>2:51:06 SRMSVC                                                                          | 12325                                 | Aucun                       |
| Erreur         11/12/2024 12::           Erreur         11/12/2024 12::           Information         11/12/2024 12::           Information         11/12/2024 12::                                                                                                    | 2:51:06 SRMSVC                                                                                            | 12303                                 |                             |
| Erreur 11/12/2024 12::<br>Information 11/12/2024 12::<br>Information 11/12/2024 12::                                                                                                    |                                                                                                    | 12000                                 | Aucun                       |
| Information 11/12/2024 12:                                                                                                    | 2:50:07 Security                                                                                          | 8198                                  | Aucun                       |
| Information 11/12/2024 12-                                                                                                    | 2:50:07 Security                                                                                          | 1003                                  | Aucun                       |
|                                                                                                    | 2:50:07 Security                                                                                          | 1003                                  | Aucun                       |
| Erreur 11/12/2024 12:                                                                                                    | 2:50:07 Security                                                                                          | 1014                                  | Aucun                       |
| vénement 12325, SRMSVC                                                                                                    |                                                                                                    |                                       |                             |
| Général D/h-il-                                                                                                    |                                                                                                    |                                       |                             |
| Details                                                                                                    |                                                                                                    |                                       |                             |

#### IV- Création d'un modèle de quota conditionnel

### A vous de jouer

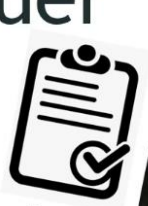

- > DC1 : Créer un modèle de quota conditionnel :
  - Nom : Quota\_IT\_dir
  - Limite à 400 Mo
  - ► Alerte dans le journal d'évènement à 60%
  - Alerte dans le journal d'évènement à 100%
- DC1 : Appliquer le modèle de quota au dossier de l'informatique et Direction
  - ▶ Tester les 60% avec une commande fsutil
  - Tester les 100% avec une commande fsutil
  - Prendre screenshot des messages dans le journal d'évènement

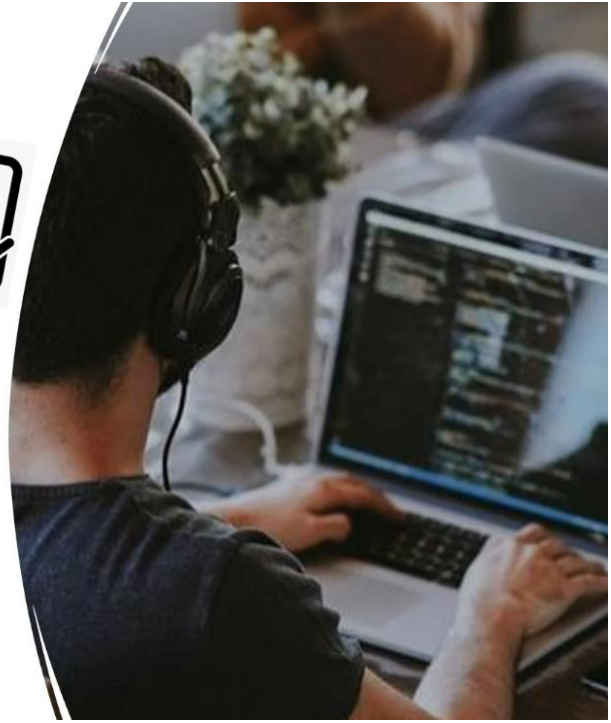

Reprendre le modèle de quota utilisé avant en modifiant le nom en « quota\_IT. Avec une limite de 400 Mo et un quota **conditionnel**.

| Créer un modèle de quota           |                    |                                                                                                    |                      |        |            | × |
|------------------------------------|--------------------|----------------------------------------------------------------------------------------------------|----------------------|--------|------------|---|
| Copier les propriétés du modèle o  | de quota (faculi   | tatif) :                                                                                                    |                      |        |            |   |
| Analyser l'utilisation de volume d | e 200 Go           |                                                                                                    |                      | $\sim$ | Copier     |   |
| Paramètres                         |                    |                                                                                                    |                      |        |            |   |
| Nom du modèle :                    |                    |                                                                                                    |                      |        |            |   |
| Quota_IT_Dir                       |                    |                                                                                                    |                      |        |            |   |
| Description (facultatif) :         |                    |                                                                                                    |                      |        |            |   |
|                                    |                    |                                                                                                    |                      |        |            |   |
| limite d'annua                     |                    |                                                                                                    |                      |        |            |   |
| Limite :                           | _                  |                                                                                                    |                      |        |            |   |
| 400 Mo                             | $\sim$             |                                                                                                    |                      |        |            |   |
|                                    |                    |                                                                                                    |                      |        |            |   |
| Quota inconditionnel : em          | pêcher les utilis  | ateurs de dépa                                                                                                    | asser la limite      |        |            |   |
| Quota conditionnel : autor         | iser les utilisate | eurs à dépasser                                                                                                    | r la limite (utilisé | pourl  | l'analyse) |   |
| Seuils de notification             |                    |                                                                                                    |                      |        |            |   |
| Seuil                              | Adresse d          | Journal de                                                                                                    | Commande             | Rap    | ports      | ] |
| Avertissement (60 %)               |                    | <b>v</b>                                                                                                    |                      |        |            |   |
| Avertissement (100 %)              |                    | <ul> <li>Image: A second second s</li></ul> |                      |        |            |   |
|                                    |                    |                                                                                                    |                      |        |            |   |
|                                    |                    |                                                                                                    |                      |        |            |   |
| A: .                               |                    |                                                                                                    |                      |        |            | 1 |
| Ajouter Modifier                   | . Suppri           | mer                                                                                                    |                      |        |            |   |
|                                    |                    |                                                                                                    |                      |        |            |   |
|                                    |                    |                                                                                                    |                      |        |            |   |
|                                    |                    |                                                                                                    |                      | _      |            |   |
|                                    |                    |                                                                                                    | OK                   |        | Annuler    |   |

Le modèle de quota est créé :

| a Gestionnaire de ressources du serveur d | e fichiers                                        |          |                           | – ø ×                    |
|-------------------------------------------|---------------------------------------------------|----------|---------------------------|--------------------------|
| Fichier Action Affichage ?                |                                                   |          |                           |                          |
| 💠 🔿 🙍 🖬 📓 📷                               |                                                   |          |                           |                          |
| 🚵 Gestionnaire de ressources du serveur   | Modèle de quota                                   | / Limite | Type de quota Description | Actions                  |
| Gestion de quota                          | Analyser l'utilisation de volume de 200 Go        | 200 Go   | Conditionnel              | Modèles de quotas        |
| Modèles de quotas                         | Analyser l'utilisation de volume de 10 To         | 10,0 To  | Conditionnel              | Créer un modèle de quota |
| > 📓 Gestion du nitrage de richiers        | Analyser l'utilisation de volume de 3 To          | 3,00 To  | Conditionnel              | G Actualiser             |
| Gestion des rapports de stockage          | Analyser l'utilisation de volume de 5 To          | 5,00 To  | Conditionnel              | Affichage                |
| Taches de gestion de fichiers             | Analyser un partage de 500 Mo                     | 500 Mo   | Conditionnel              | Aide                     |
| ~                                         | Limite de 10 Go                                   | 10,0 Go  | Inconditionnel            |                          |
|                                           | Limite de 100 Mo                                  | 100 Mo   | Inconditionnel            |                          |
|                                           | Limite de 200 Mo avec extension de 50 Mo          | 200 Mo   | Inconditionnel            |                          |
|                                           | Limite de 200 Mo pour les rapports d'utilisateurs | 200 Mo   | Inconditionnel            |                          |
|                                           | Limite de 5 Go                                    | 5,00 Go  | Inconditionnel            |                          |
|                                           | Limite étendue de 250 Mo                          | 250 Mo   | Inconditionnel            |                          |
|                                           | @ Quota_IT_Dir                                    | 400 Mo   | Conditionnel              |                          |
|                                           | Quota_Prod_Achat                                  | 150 Mo   | Inconditionnel            |                          |
|                                           |                                                   |          |                           |                          |

#### V- Création de quota conditionnel

Le quota mis en place s'applique au dossier Direction grâce au modèle de quotas créer juste avant avec les alertes à 60 et 100% pour le journal d'évènement.

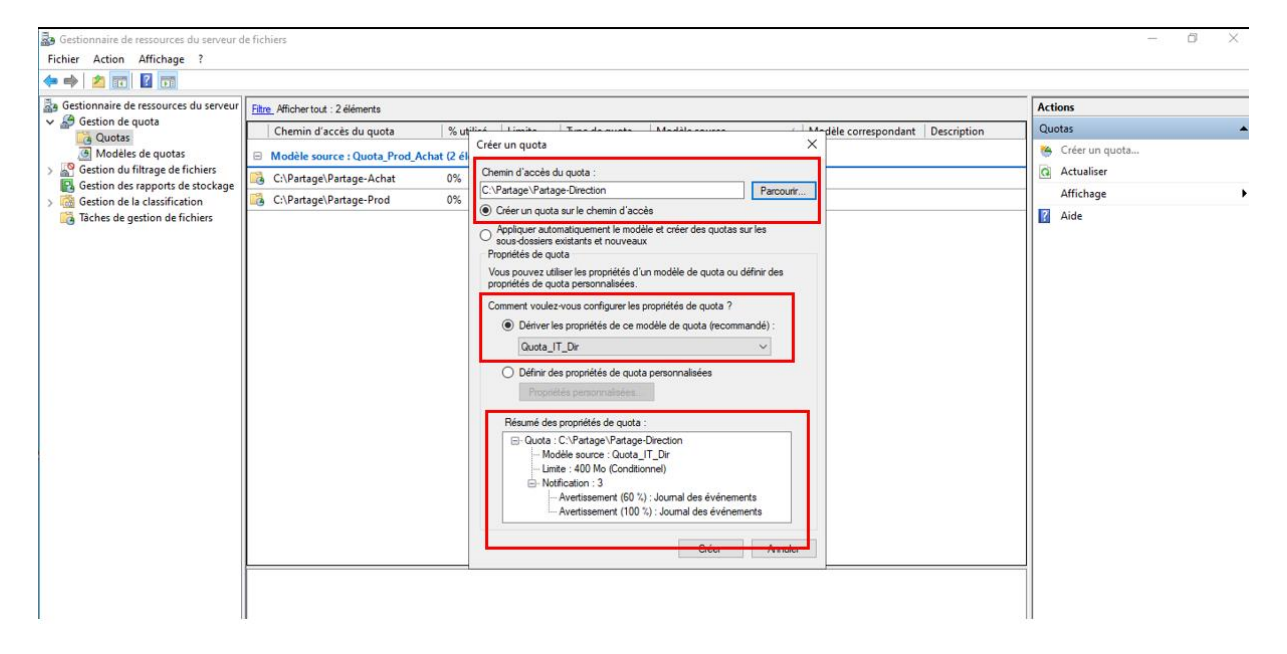

Le résumer des différents quotas créés :

| a Gestionnaire de ressources du serveur d                                                  | le fichiers                                   |           |        |                |                  |                        |             |                  | - | ٥ | × |
|--------------------------------------------------------------------------------------------|-----------------------------------------------|-----------|--------|----------------|------------------|------------------------|-------------|------------------|---|---|---|
| Fichier Action Affichage ?                                                                 |                                               |           |        |                |                  |                        |             |                  |   |   |   |
| 🗢 🔿 🙍 📰 🔹                                                                                  |                                               |           |        |                |                  |                        |             |                  |   |   |   |
| Gestionnaire de ressources du serveur                                                      | Filtre_Afficher tout : 4 éléments             |           |        |                |                  |                        |             | Actions          |   |   |   |
| Gestion de quota                                                                           | Chemin d'accès du quota                       | % utilisé | Limite | Type de quota  | Modèle source    | / Modèle correspondant | Description | Quotas           |   |   | • |
| Modèles de quotas                                                                          | Modèle source : Quota_IT_Dir (2               | éléments) |        |                |                  |                        |             | 🥦 Créer un quota |   |   |   |
| Gestion du filtrage de fichiers Gestion des rannoits de stockage                           | 🔞 C:\Partage\Partage-Direction                | 0%        | 400 Mo | Conditionnel   | Quota_IT_Dir     | Oui                    |             | Actualiser       |   |   |   |
| <ul> <li>Gestion des lapports de stockage</li> <li>Gestion de la classification</li> </ul> | 👶 C:\Partage\Partage-Info                     | 0%        | 400 Mo | Conditionnel   | Quota_IT_Dir     | Oui                    |             | Affichage        |   |   | • |
| Tâches de gestion de fichiers                                                              | Modèle source : Quota_Prod_Achat (2 éléments) |           |        |                |                  |                        |             |                  |   |   |   |
|                                                                                            | 👶 C:\Partage\Partage-Achat                    | 0%        | 150 Mo | Inconditionnel | Quota_Prod_Achat | Oui                    |             |                  |   |   |   |
|                                                                                            | 👸 C:\Partage\Partage-Prod                     | 0%        | 150 Mo | Inconditionnel | Quota_Prod_Achat | Oui                    |             |                  |   |   |   |
|                                                                                            |                                               |           |        |                |                  |                        |             |                  |   |   |   |

#### VI- Test avec la commande fsutil

On réalise les commandes suivantes afin de créer différents fichiers pour voir si les alertes fonctionnent :

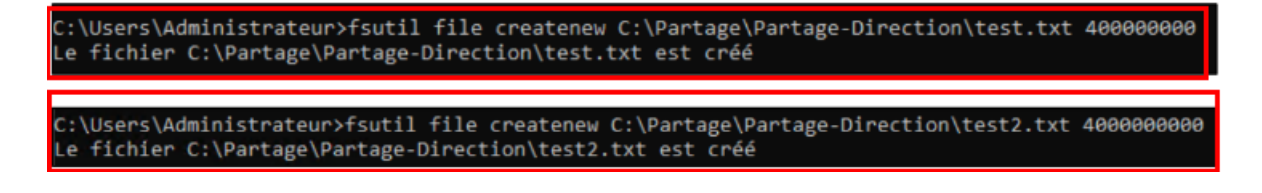

Les alertes dans le journal d'évènement s'affichent cela est donc bien fonctionnel :

Pour 60 % :

| Application Nombre d'événements : 344                                                                                                    |                     |        |            |            |  | Act | Actions |                                    |  |
|----------------------------------------------------------------------------------------------------|---------------------|--------|------------|------------|--|-----|---------|------------------------------------|--|
| Niveau                                                                                                    | Date et heure       | Source | ID de l'év | Catégorie  |  | ^   | Ap      | plication 🔺                        |  |
| 🛕 Avertissement                                                                                                    | 11/12/2024 13:33:44 | SRMSVC | 12325      | Aucun      |  |     | 6       | Ouvrir le journal enregistré       |  |
| Avertissement                                                                                                    | 11/12/2024 13:33:07 | SRMSVC | 12325      | Aucun      |  |     | 🔻       | Créer une vue personnalisée        |  |
| <ol> <li>Information</li> </ol>                                                                                                    | 11/12/2024 13:12:36 | WLMS   | 100        | Aucun      |  |     | L.      | Importer une vue personnalisée     |  |
| <ol> <li>Information</li> </ol>                                                                                                    | 11/12/2024 12:58:01 | ESENT  | 326        | Général    |  |     | I –     |                                    |  |
| <ol> <li>Information</li> </ol>                                                                                                    | 11/12/2024 12:58:01 | ESENT  | 105        | Général    |  |     | L       | Effacer le journal                 |  |
| <ol> <li>Information</li> </ol>                                                                                                    | 11/12/2024 12:58:01 | ESENT  | 302        | Enregistre |  |     | 7       | Filtrer le journal actuel          |  |
| Information                                                                                                    | 11/12/2024 12:58:01 | ESENT  | 301        | Enrenistre |  | ~   |         | Propriétés                         |  |
| Événement 12325, S                                                                                                    | RMSVC               |        |            |            |  | ×   |         | Rechercher                         |  |
| Général Détails                                                                                                    |                     |        |            |            |  |     |         | Enregistrer tous les événements so |  |
| L'utilicateur LEARN/Administrateur a dénassé le seuil de quota de 60 % dans C:\Partage/Partage-Direction sur le serveur DC1. La limite de quota est de 400.00 |                     |        |            |            |  |     |         | Joindre une tâche à ce journal     |  |
| Mo alors que 381,47 Mo sont actuellement utilisés (95 % de la limite).                                                                                        |                     |        |            |            |  |     |         | Affichage 🕨                        |  |
|                                                                                                    |                     |        |            |            |  |     | Q       | Actualiser                         |  |

#### Pour 100 % :

| Niveau                          | Date et heure             | Source             | ID de l'év     | Catégorie                                                 |                                       |
|---------------------------------|---------------------------|--------------------|----------------|-----------------------------------------------------------|---------------------------------------|
| Avertissement                   | 11/12/2024 13:33:44       | SRMSVC             | 12325          | Aucun                                                     |                                       |
| 🛕 Avertissement                 | 11/12/2024 13:33:07       | SRMSVC             | 12325          | Aucun                                                     |                                       |
| <ol> <li>Information</li> </ol> | 11/12/2024 13:12:36       | WLMS               | 100            | Aucun                                                     |                                       |
| <ol> <li>Information</li> </ol> | 11/12/2024 12:58:01       | ESENT              | 326            | Général                                                   |                                       |
| <ol> <li>Information</li> </ol> | 11/12/2024 12:58:01       | ESENT              | 105            | Général                                                   |                                       |
| <ol> <li>Information</li> </ol> | 11/12/2024 12:58:01       | ESENT              | 302            | Enregistre                                                |                                       |
| i Information                   | 11/12/2024 12:58:01       | ESENT              | 301            | Enregistre                                                |                                       |
| Événement 12325, S              | SRMSVC                    |                    |                |                                                           | 2                                     |
| Général Détaile                 | 1                         |                    |                |                                                           |                                       |
| Ocherar Details                 |                           |                    |                |                                                           |                                       |
| 10 cm - 150                     |                           | 21 N.1             |                | <u></u>                                                   | · · · · · · · · · · · · · · · · · · · |
| L'utilisateur LEA               | ARN\Administrateur a dépa | ssé le seuil de qu | ota de 100 % d | ns C:\Partage\Partage-Direction sur le serveur DC1. La li | nite de quota est de 400,00           |

**Conclusion :** La mise en place de modèle de différents quotas (conditionnels et inconditionnels) ainsi que de quotas permettent d'optimiser au mieux l'espace disque utilisé par les utilisateurs. Des alertes permettent d'éviter et de prévenir dès lors qu'un utilisateur est hors quota et d'ainsi le bloquer.